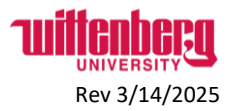

## Register your Wittenberg account and create a password

For new Employees, Volunteers, and Contractors

- 1) HR will give you a username (example: <u>yourname@wittenberg.edu</u>).
- 2) Go to https://www.wittenberg.edu/its/account support.
- 3) Click the link for "Set your password"
  - Set your password: Password reset at Microsoft 365 Use this link if you know your campus email address but do not know or need to reset your password
- Enter the username given to you by HR. Be sure to keep the "@wittenberg.edu". Enter the characters in the Captcha box and click Next.
  Microsoft

## Get back into your account

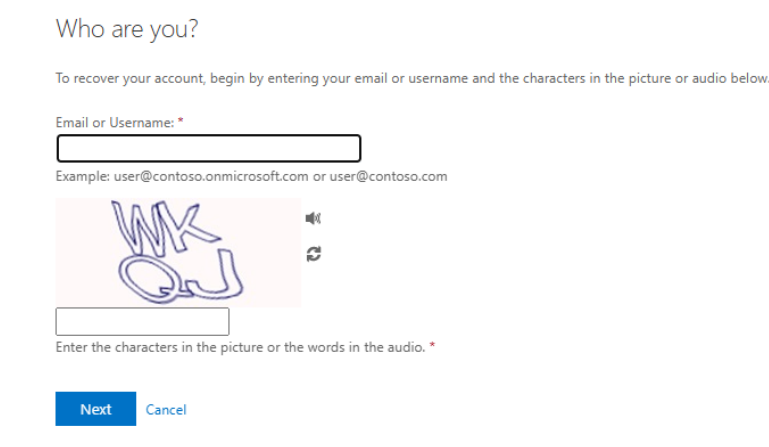

5) Choose a contact method to verify your account. Select Text my mobile phone and enter the number. Then enter the code you receive.

Get back into your account

| verification step 1 > verification step 2 > choose a new password |                                                                                                    |  |
|-------------------------------------------------------------------|----------------------------------------------------------------------------------------------------|--|
| Please choose the first contact metho                             | d we should use for verification:                                                                                                    |  |
| • Text my mobile phone                                            | In order to protect your account, we need you to enter your complete mobile<br>phone number (**********14) below. You will then receive a text message with a |  |
| ○ Call my mobile phone                                            | verification code which can be used to reset your password.                                                                                                   |  |
| O Answer my security questions                                    | Enter your phone number                                                                                                    |  |
| O Approve a notification on my authenticator app                  | Text                                                                                                    |  |
| O Enter a code from my authenticator app                          |                                                                                                    |  |

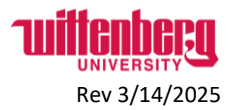

6) Choose a second method of verification:

## Get back into your account

 verification step 1 ✓ > verification step 2 > choose a new password

 Please choose the second contact method we should use for verification:

 • Email my alternate email
 • Answer my security questions
 • Answer my security questions
 • Approve a notification on my
 authenticator app
 • Enter a code from my
 authenticator app
 • Enter a code from my
 authenticator app
 • Enter a code from my
 authenticator app
 • Enter a code from my
 authenticator app
 • Enter a code from my
 authenticator app
 • Enter a code from my
 authenticator app
 • Enter a code from my
 authenticator app
 • Enter a code from my
 authenticator app
 • Enter a code from my
 authenticator app
 • Enter a code from my
 authenticator app
 • Enter a code from my
 authenticator app
 • Enter a code from my
 authenticator app
 • Enter a code from my
 authenticator app
 • Enter a code from my
 authenticator app
 • Enter a code from my
 authenticator app
 • Enter a code from my
 authenticator app
 • Enter a code from my
 authenticator app
 • Enter a code from my
 authenticator app
 • Enter a code from my
 authenticator app
 • Enter a code from my
 authenticator app
 • Enter a code from my
 authenticator app
 • Enter a code from my
 authenticator app
 • Enter a code from my
 authenticator app
 • Enter a code from my
 authenticator app
 • Enter a code from my
 authenticator app
 • Enter a code from my
 authenticator app
 • Enter a code from my
 authenticator app
 • Enter a code from my
 authenticator app
 • Enter a code from my

7) Once all verifications are complete, create a password. Enter it again to confirm it matches, and click Finish.

| ,                                                                                                    |  |
|----------------------------------------------------------------------------------------------------|--|
| verification step 1<br>$\checkmark$ > verification step 2<br>$\checkmark$ ><br><b>choose a new password</b> |  |
| Enter new password:                                                                                         |  |
|                                                                                                    |  |
| * Confirm new password:                                                                                     |  |
| Shith Court                                                                                                 |  |
| Finish Cancel                                                                                               |  |

Get back into your account

8) Go to <u>https://portal.office.com/</u> or <u>https://selfservice.wittenberg.edu/</u> and use the username and password to log in.

Contact HR at <u>hure-mail@wittenberg.edu</u> or (937) 327-7517 with any questions regarding your personal information supplied during the onboarding process.

Contact ITS at <u>solution@wittenberg.edu</u> or (937) 525-3801 with any technical issues.